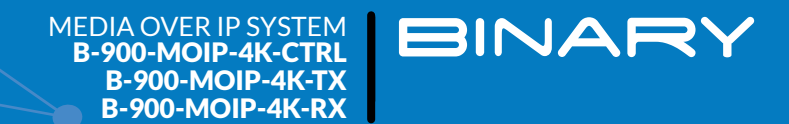

# BINARY MOIP SETUP GUIDE FOR THE PAKEDGE S3L-24P NETWORK SWITCH

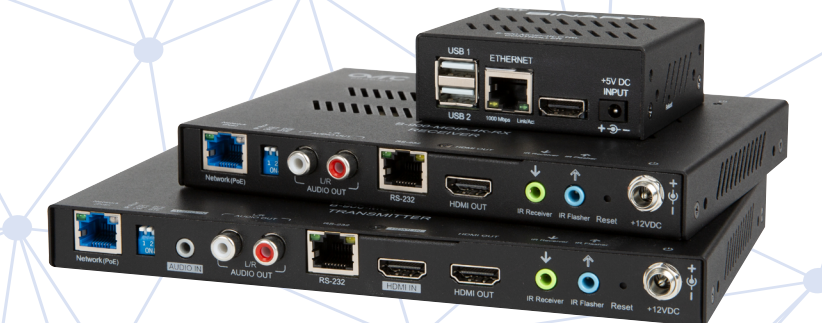

## **INTRODUCTION**

This guide helps you configure IGMP and multicast on a Pakedge S3L-24P switch for use with your Binary MoIP system. The first part of the document describes the steps required, while the second part explains the different settings required in a multi-switch topology. The S3L-24P does not support switch "stacking" for configuration management, so configuration is required on each switch individually.

**IMPORTANT:** As you plan your MoIP installation, be aware of the potential bandwidth use from the network topology. The SFP+ Uplinks on the S3L-24P support 10Gbps each, so be aware of the number of transmitter bandwidth utilization and where each video stream can potentially travel through the network.

### **CONFIGURING THE S3L-24P**

#### Step 1: Add the Dedicated VLAN (optional)

- If you wish to run the MoIP system on its own VLAN, follow these steps to create a VLAN with IP Interface on the S3L-24P. You must create the dedicated VLAN first before the interface can be modified. For this example, we create and use VLAN 10. More details on creating and managing VLANs can be found in the companion document "S3 Series Switches Creating VLANs" available at Control4.com.
- If you intend to only use VLAN 1, skip to Step 2 and replace any mention of VLAN 10 with VLAN 1 for your configuration.

Log in to your switch. The default login for the S3L-24P is at the IP address 192.168.1.205, username *pakedge* password *pakedges*—though hopefully you changed this password at install.

Navigate to Configure > L2 Switching > 802.11Q VLAN

In the VLAN ID List field, type "10", then click Add.

| 802.1Q VLAN         | 802.1Q VLAN      |                           |                     |                       |                      |            |  |
|---------------------|------------------|---------------------------|---------------------|-----------------------|----------------------|------------|--|
| Port-based VLAN     | VLAN ID List     | 10                        |                     |                       |                      | Add Delete |  |
| MAC-based VLAN      |                  |                           | _                   |                       |                      |            |  |
| Subnet VLAN         | VLAN ID (1-4094) | VLAN ID (1-4094) 3.5.8-10 |                     |                       |                      |            |  |
| Protocol-based VLAN | Total Entries: 1 | Change Dele               | te Delete All       |                       |                      |            |  |
| Auto Voice VLAN     | VLAN ID VI       | LAN NAME                  | TAGGED MEMBER PORTS | UNTAGGED MEMBER PORTS | DYNAMIC MEMBER PORTS | VLAN TYPE  |  |
| Private VLAN        | 1 d              | lefault                   |                     | eth1/1-1/28           |                      |            |  |

Now add all ports that you intend to use for media devices so they operate on VLAN 10.

| CONVIGURE 12 Switching VLAN PORT-BASED VLAN |                 |           |                  |                       |                     |  |  |  |
|---------------------------------------------|-----------------|-----------|------------------|-----------------------|---------------------|--|--|--|
| 802.1Q VLAN                                 | Port-based VLAN |           |                  |                       | Edit Multiple Ports |  |  |  |
| Port-based VLAN                             | PORT            | VLAN MODE | INGRESS CHECKING | ACCEPTABLE FRAME TYPE |                     |  |  |  |
| MAC-based VLAN                              | eth1/1          | Hybrid    | Enabled          | Admit All             | Detail / Edit       |  |  |  |
| Subnet VLAN                                 | eth1/2          | Hybrid    | Enabled          | Admit All             | Detail / Edit       |  |  |  |

#### Navigate to Configure > L2 Switching > VLAN > Port-Based VLAN

Next, for each port on VLAN 10, click the Edit link at the right end of each row.

In the edit dialog, set the VLAN Mode field to Access. In the VLAN ID (1-4094) field, enter 10.

Click **Apply** on the right hand side to accept all changes.

| Configure VLAN Interface |                                                |
|--------------------------|------------------------------------------------|
| Port                     | eth1/2                                         |
| VLAN Mode                | Access •                                       |
| Acceptable Frame Type    | Admit All                                      |
| Ingress Checking         | <ul> <li>Enabled </li> <li>Disabled</li> </ul> |
| VLAN ID (1-4094)         | 10                                             |

Next, the S3L-24P requires you to create an IP interface for the VLAN where IGMP Snooping can be configured.

Navigate to Administration > Management > Network Interface > Network Property.

In the Interface field, type "vlan10", then click Add.

| Network Property           | Network Prop     | erty      |                  |              |                   |         |        |
|----------------------------|------------------|-----------|------------------|--------------|-------------------|---------|--------|
| IPv4                       | Interface        | vlan10    |                  |              |                   |         | Add    |
| IPv6                       |                  |           |                  |              |                   | _       | _      |
| DHCPv6 Client<br>Interface | Total Entries: 1 |           |                  |              |                   | Refresh | Delete |
|                            |                  | INTERFACE | IP ADDRESS       | IPV6 ADDRESS | MAC ADDRESS       | STATUS  |        |
|                            |                  | vlan1     | 192.168.1.205/24 | unassigned   | 90-a7-c1-80-2e-21 | up      |        |

# **Step 2: Configure Network Interfaces**

Next, click on the IPv4 tab on the left side and type "vlan10" in the interface field.

Click the drop-down menu for **Primary IP Address** and select **Set**. Then select the **Static** radio button that appears.

In the **Primary IP/Mask Length** field that appears, assign an IP address for the switch to use on VLAN 10. Use 192.168.10.205/24 (the /24 at the end represents a 255.255.255.0 subnet mask).

Click Apply.

| ADMINISTRATION Manag               | ement Network Interface IPV4                       |                       |                                |                   |       |
|------------------------------------|----------------------------------------------------|-----------------------|--------------------------------|-------------------|-------|
| Network Property                   | IPv4<br>Interface<br>ARP Timeout (0-65535 seconds) | vlan10                |                                |                   |       |
| IPv6<br>DHCPv6 Client<br>Interface | Primary IP Address                                 | Set • ODHCP    Static | Primary IP Address/Mask Length | 192.168.10.205/24 | Apply |

You'll see the assigned IP populate in the list, as shown below.

Now, in the Interface column of the list, click the link for "vlan10" under the Interface column.

| ADMINISTRATION Manag                                           | ement Network Interf                                          | ace IPV4           |                 |                   |                          |                |        |          |
|----------------------------------------------------------------|---------------------------------------------------------------|--------------------|-----------------|-------------------|--------------------------|----------------|--------|----------|
| Network Property<br>IPv4<br>IPv6<br>DHCPv6 Client<br>Interface | IPv4<br>Interface<br>ARP Timeout (0-655<br>Primary IP Address | 35 seconds)        | vlan1<br>▼<br>▼ |                   |                          |                |        | Apply    |
|                                                                | Total Entries: 2                                              |                    |                 |                   |                          |                |        | Refresh  |
|                                                                | INTERFACE                                                     | PRIMARY IP ADDRESS | STATIC DHCP     | MAC ADDRESS       | ARP TIMEOUT<br>(SECONDS) | IP MTU (BYTES) | STATUS | PROTOCOL |
|                                                                | <u>vlan1</u>                                                  | 192.168.1.205/24   | running         | 90-a7-c1-65-f0-c1 | 14400                    | 1500           | up     | up       |
|                                                                | <u>vlan10</u>                                                 | 192.168.10.205/24  | running         | 90-a7-c1-65-f0-c2 | 14400                    | 1500           | up     | up       |

With currrent MoIP firmware (as of 09 Dec 19), the TX and RX units use self-assigned IP addresses. To interact with the S3L, the switch needs to see those IP addresses.

To enable, look for the **Secondary IP Address / Mask Length** field, enter "169.0.0.1/8", then click **Add**.

| IPvd         Interface         vlan10           IPv6         Primary IP Address         192.168.10.205/24           DHCPv6 Client         Secondary IP Address/Mask         169.0.0.1/8 | Network Property | Secondary IP Address Settings       |                   |
|----------------------------------------------------------------------------------------------------|------------------|-------------------------------------|-------------------|
| Primary IP Address         192.158.10.205/24           IPv6         Secondary IP Address/Mask           DHCPv6 Client         Length                                                    | IPv4             | Interface                           | vlan10            |
| Secondary IP Address/Mask 169.0.0.1/8                                                                                                    | IPv6             | Primary IP Address                  | 192.168.10.205/24 |
|                                                                                                    | DHCPv6 Client    | Secondary IP Address/Mask<br>Length | 169.0.0.1/8       |

After clicking Add, you see the screen below. If you are using multiple switches for your MoIP system, increment the IP value by one for each additional switch, 169.0.0.2/8, 169.0.0.3/8, etc.

| etwork Property         | Secondary IP Address Settin         | gs                   |       |
|-------------------------|-------------------------------------|----------------------|-------|
| v4                      | Interface                           | vlan10               | Bac   |
| v6                      | Primary IP Address                  | 192.168.10.205/24    |       |
| HCPv6 Client<br>terface | Secondary IP Address/Mask<br>Length | 10.90.90/8           | Ade   |
|                         | Total Entries: 1                    |                      | Delet |
|                         |                                     | SECONDARY IP ADDRESS |       |
|                         |                                     | 169.0.0.1/8          |       |

# Step 3: Enable andConfigure IGMP Snooping

#### Navigate to Configure > Application > IGMP > IGMP Settings.

| ······································       |                                                                                                    |
|----------------------------------------------|----------------------------------------------------------------------------------------------------|
| VLAN ID (1-4094)                             | 10                                                                                                    |
| Status                                       | Enabled Disabled                                                                                                    |
| Access Group                                 | Enabled I Disabled                                                                                                    |
| Last Member Query Interval (1000-25000 msec) | 1000                                                                                                    |
| Query Interval (1-31744 sec)                 | 125                                                                                                    |
| Query Max Response Time (1-25 sec)           | 10                                                                                                    |
| Robustness Variable (1-7)                    | 2                                                                                                    |
| Version                                      | ○ V1 ● V2 ○ V3                                                                                                    |
|                                              | VLAN ID (1-4094)<br>Status<br>Access Group<br>Last Member Query Interval (1000-25000 msec)<br>Query Interval (1-31744 sec)<br>Query Max Response Time (1-25 sec)<br>Robustness Variable (1-7)<br>Version |

IGMD Setting

At the bottom of the page, in the list of IGMP entries, find the entry for VLAN 10.

Ensure the Version is set to V2.

Click the Detail link at the far right to ensure the IGMP State is enabled

| Total Entrie | es: 1        |         |                     |                            |                               |                     |        |
|--------------|--------------|---------|---------------------|----------------------------|-------------------------------|---------------------|--------|
| INTERFACE    | ACCESS GROUP | VERSION | QUERY INTERVAL(SEC) | QUERY MAX RESPONSE<br>TIME | LAST MEMBER QUERY<br>INTERVAL | ROBUSTNESS VARIABLE |        |
| VLAN10       |              | V2      | 125                 | 10                         | 1000                          | 2                   | Detail |

Navigate to Configure > Application > IGMP Snooping.

In the VLAN ID (1-4094) field, type "10" to configure the VLAN 10.

Enable IGMP Snooping Querier.

Enable Status.

Disable Report Supression.

Enable Immediate Leave.

Click Apply at the right-hand side.

| Global Setting<br>Static Group Settings | Global Setting<br>IGMP Snooping Proxy     | Enabled                  | oled                            |                                              |                                             | Apply  |
|-----------------------------------------|-------------------------------------------|--------------------------|---------------------------------|----------------------------------------------|---------------------------------------------|--------|
| Group Information                       | VLAN ID (1-4094)<br>IGMP Snooping Querier | 10<br>Enabled Disabled   | Status<br>d Report Suppression  | <ul> <li>Enabled</li> <li>Enabled</li> </ul> | <ul><li>Disabled</li><li>Disabled</li></ul> |        |
| Mrouter Information                     | Suppress time ( 0-300 sec)                | 10                       | Immediate Leave                 | Enabled                                      | Disabled                                    | Apply  |
|                                         | Total Entries: 0                          | IGMP SNOOPING QUERIER RE | EPORT SUPPRESSION SUPPRESS TIME | IMMEDIATE LEAVE                              |                                             | Delete |

# **Step 4: Filter Unregistered Multicast**

Navigate to Configure > L2 Switching > Multicast Filtering.

Set Filtering Mode to Filter Unregistered.

#### Set Interface to vlan10.

#### Click Add.

| Multicast Filtering Filtering Mode Filter Unregistered | Interface Vian10 • | Add | Delete |
|--------------------------------------------------------|--------------------|-----|--------|
| FILTERING MODE                                         | INTERFACE LIST     |     |        |
| Forward All                                            | -                  |     |        |
| Forward Unregistered                                   | vlan1              |     |        |
| Filter Unregistered                                    | vlan10             |     |        |

This prevents unregistered multicast traffic from being forwarded throughout the VLAN.

**Note:** If you add another device to the MoIP VLAN, multicast communication for this device may be disrupted (possibly including discovery protocols). This is because the settings help the MoIP system to operate at optimal levels. We recommend you leave all other devices off the MoIP VLAN.

#### **Step 5: Enable Jumbo Frames**

Navigate to Administration > Management > Port > Port Settings.

Make sure the Ports field is set to All.

| Port Settings |     |  |
|---------------|-----|--|
| Port          | All |  |
|               |     |  |
|               |     |  |

#### Find the Maximum Receive Frame Size field.

Set this field to 9216, then click Apply.

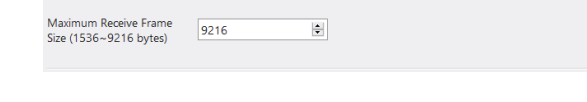

Verify the settings have been applied to all ports by scrolling to the bottom of the page. You'll see a list of ports with a Maximum Receive Frame Size column for each.

| PORT   | STATE   | SPEED | DUPLEX | FLOW<br>CONTROL | MAXIMUM<br>RECEIVE FRAME<br>SIZE |
|--------|---------|-------|--------|-----------------|----------------------------------|
| eth1/1 | Enabled | AUTO  | AUTO   | None            | 9216                             |
| eth1/2 | Enabled | AUTO  | AUTO   | None            | 9216                             |
| eth1/3 | Enabled | AUTO  | AUTO   | None            | 9216                             |
| eth1/4 | Enabled | AUTO  | AUTO   | None            | 9216                             |
| eth1/5 | Enabled | AUTO  | AUTO   | None            | 9216                             |

## Step 6: Save!

**You must save the configuration!** If you do not save the configuration after applying these settings, the settings clear once the switch is powered down.

Navigate to Maintenance > Save.

Click the Save button, then click OK.

Save Press the button to save the system settings to NV-RAM.

ARE THERE MULTIPLE SWITCHES IN THE NVX NETWORK?

The recommended switch topology is to have a Core switch, with Secondary switches connected below it.

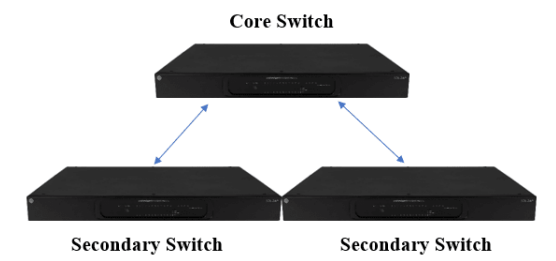

With multiple S3/S3Ls that have NVX devices connected, configure each switch as above. However, you must make a minor (but important) change to the IGMP Snooping configuration depending on where the switch is in the topology.

## **On the Core Switch**

Navigate to Configure > Application > IGMP Snooping.

Set IGMP Snooping Querier to Enabled.

#### Set Immediate Leave to Disabled.

| Global Setting        | Global Setting             |         |          |                    |         |          | _     |
|-----------------------|----------------------------|---------|----------|--------------------|---------|----------|-------|
| Static Group Settings | IGMP Snooping Proxy        | Enabled | Disabled |                    |         |          | Apply |
| Group Information     |                            |         |          |                    |         |          |       |
|                       | VLAN ID (1-4094)           | 10      |          | Status             | Enabled | Disabled |       |
| Wrouter               | IGMP Snooping Querier      | Enabled | Disabled | Report Suppression | Enabled | Disabled |       |
| Mrouter Information   | Suppress time ( 0-300 sec) | 10      |          | Immediate Leave    | Enabled | Disabled | Apply |

# **On the Secondary Switches**

Navigate to Configure > Application > IGMP Snooping.

Set IGMP Snooping Querier to Disabled.

## Set Immediate Leave to Enabled.

| Global Setting        | Global Setting             |         |          |                    |         |          |       |
|-----------------------|----------------------------|---------|----------|--------------------|---------|----------|-------|
| Static Group Settings | IGMP Snooping Proxy        | Enabled | Disabled |                    |         |          | Apply |
| Group Information     |                            |         |          |                    |         |          |       |
| Menutor               | VLAN ID (1-4094)           | 10      |          | Status             | Enabled | Disabled |       |
| Wilduter              | IGMP Snooping Querier      | Enabled | Disabled | Report Suppression | Enabled | Disabled |       |
| Mrouter Information   | Suppress time ( 0-300 sec) | 10      |          | Immediate Leave    | Enabled | Disabled | Apply |
|                       |                            |         |          |                    |         |          |       |

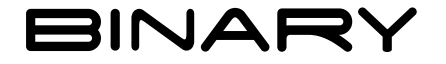

Rev: 191210-1101eb © 2019 Binary